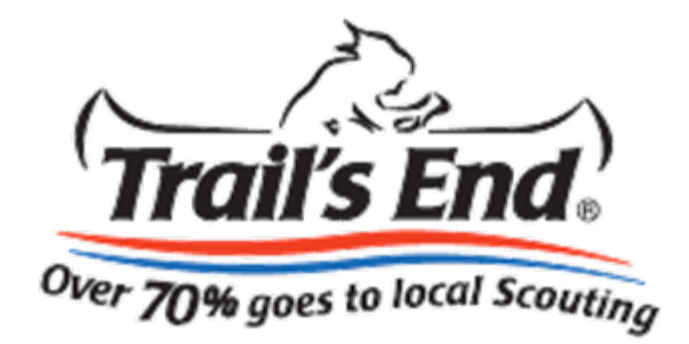

# Scout Rewards Ordering for Unit Leaders

### How to combine the Online Sales with Face-to-Face Sales

**Available in mid-September** 

#### Unit Prize Order Screen:

The message at the top indicates the online sales can now be combined with face-to-face sales and leaders need to <u>"Log in to Trails-End.com"</u> to download the report showing the online sales by Scout and in total.

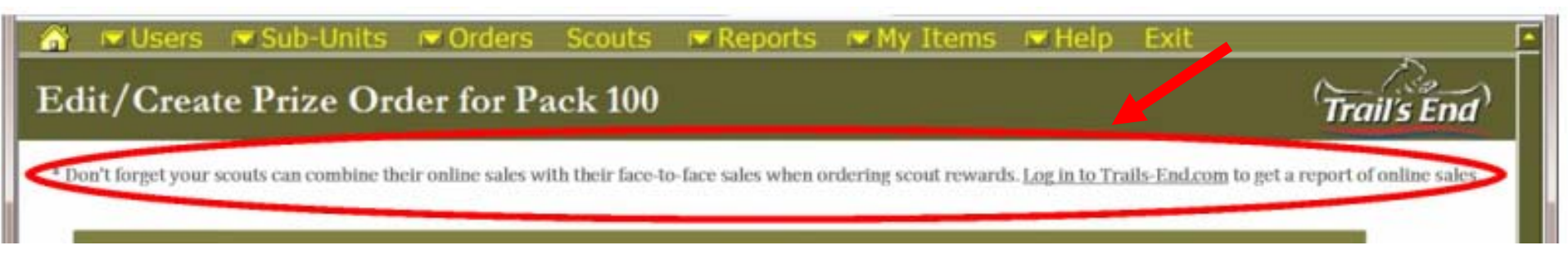

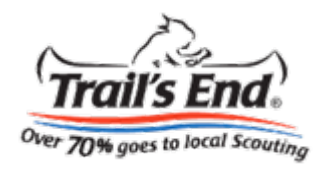

You will be directed to the SIGN IN page after clicking the link on the Unit Prize Order Screen. You will need to create an account or login to View Online Sales. This is different than your Popcorn System login.

| 🗿 Leaders Sign In :: Trail's Er  | nd - Windows Internet Explorer                                                                                                    |                                                                             |                                                                                                    |                                                                                                    |                                                                                                    | _ 8                  | × |
|----------------------------------|----------------------------------------------------------------------------------------------------|-----------------------------------------------------------------------------|----------------------------------------------------------------------------------------------------|----------------------------------------------------------------------------------------------------|----------------------------------------------------------------------------------------------------|----------------------|---|
| 🗿 💿 🗢 🔍 https://www              | . <b>trails-end.com</b> /trailsend/leaders/login_register1.jsp?requestUrl                                                                                                    | =/trailsend/reporting/sales_summ                                            | ary.jsp 💌 🔒 Weaver Popcorn Cor                                                                                                    | mpany, Inc. [US] 🛛 😣 👉 🔇                                                                                                    | < 🚼 Google                                                                                                    | ٩                    | - |
| File Edit View Favorites         | Tools Help 🛛 🗙 📆 🕶                                                                                                    |                                                                             |                                                                                                    |                                                                                                    |                                                                                                    |                      |   |
| 🚖 Favorites 🛛 👍 🔍 Home F         | Page Trail's End 🏾 🏉 Suggested Sites 👻 💋 Free Hotmail 🥫                                                                                                    | ) Web Slice Gallery 👻                                                       |                                                                                                    |                                                                                                    |                                                                                                    |                      |   |
| 🔍 Leaders Sign In :: Trail's End |                                                                                                    |                                                                             |                                                                                                    | 6                                                                                                    | • 🔊 • 🖃 🍶 • Page •                                                                                                    | Safety 🔹 Tools 👻 🔞 🕶 | » |
|                                  | Trail's End.                                                                                                    | EADEI                                                                       | <b>i</b> S                                                                                                    | View Online S                                                                                                    | ales   Popcorn System                                                                                                    |                      |   |
|                                  | Home Popcorn Sales                                                                                                    | Rewards                                                                     | Our Products                                                                                                    | Resources                                                                                                    | About Scouting                                                                                                    |                      |   |
|                                  | SIGN IN Returning users please sign in: Email Password Login CREATE A NEW ACCOUN If you have created a Scout account, you will ne account. (*) Indicates a required field. Validation Code * Validation Code * Email Address * (this will be your User Name) Email Address * (this will be your User Name) Create Password * Confirm Pas | Forgot your password?<br>Enter your email address<br>new password.<br>Email | below, and we'll send you a New Password NEED HELP? Click Here ddress to create your leader be 6 or more characters) motions, and rewards. | <ul> <li>NEWS</li> <li>Scouts in</li> <li>See us o</li> <li>30-year</li> </ul> Better That Watch the sh<br>learn about v Solution Solution | & EVENTS<br>the News<br>n Facebook!<br>partnership with BSA<br><b>IN EVER</b><br>ort videos below to<br>that's new for 2010. |                      |   |
|                                  |                                                                                                    |                                                                             |                                                                                                    |                                                                                                    | Internet                                                                                                    |                      |   |

The screen below will appear after logging in. Click the "Download Report" button under SCOUT REWARDS REPORT.

| Trail's End |               | EADEF   | Nel<br>S     | come, adam!   My Accou<br>View ( | n <b>t   Contact Us   Logout</b><br>Online Sales   Popcorn System |
|-------------|---------------|---------|--------------|----------------------------------|-------------------------------------------------------------------|
| Home        | Popcorn Sales | Rewards | Our Products | Resources                        | About Scouting                                                    |

Unit Sales & Commission Summary

#### SCOUT REWARDS REPORT

Each Scout's online sales between August 1 and November 4 count toward his Fall Sale Rewards. You will enter these sale amounts for each Scout on the Unit Prize Order screen in the Popcorn System. Download this CSV report to view each Scout's online sales that count toward Fall Sale Rewards.

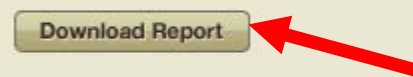

#### **ONLINE SALES HISTORY**

Orders will not appear in your online sales history until they have shipped, which can take up to two business days.

| Select Fiscal Year: 2010       |        | -             |
|--------------------------------|--------|---------------|
| Pack 0001                      |        |               |
| Online Sales from 12/26/2009 - | today: | View By Scout |
| Online Sales Total             | \$0.00 |               |
| Number of Customers:           | 0      |               |
| Total Earned for Unit:         | \$0.00 |               |
| Total Earned for Council:      | \$0.00 |               |

This report will appear and show data if you have Scouts with online sales.

The "Online Sales" column will show the amount sold by Scout and the Unit total will be shown at the bottom.

| Ø        | https://www.ti | rails-end.com | /trailsend/report | ing/expor |           |              |                 |
|----------|----------------|---------------|-------------------|-----------|-----------|--------------|-----------------|
|          | 118            | <b>▼</b> )    | f <sub>x</sub>    |           |           |              |                 |
|          | A              | В             | C                 | D         | E         | F            | G               |
| 1        | Begin Date     | End Date      | Scout Name        | Scout ID  | Customers | Online Sales | Earned for Unit |
| 2        |                |               |                   |           |           |              |                 |
| 3        |                |               |                   |           |           |              |                 |
| 4        |                |               |                   |           |           |              |                 |
| 5        |                |               |                   |           |           |              |                 |
| 6        |                |               |                   |           |           |              |                 |
| 7        |                |               |                   |           |           |              |                 |
| 8        |                |               |                   |           |           |              |                 |
| 9        |                |               |                   |           |           |              |                 |
| 10       |                |               |                   |           |           |              |                 |
| 11       |                |               |                   |           |           |              |                 |
| 12       |                |               |                   |           |           |              |                 |
| 13       |                |               |                   |           |           |              |                 |
| 14       |                |               |                   |           |           |              |                 |
| 15       |                |               |                   |           |           |              |                 |
| 16       |                |               |                   |           |           |              |                 |
| 17       |                |               |                   |           |           |              |                 |
| 18       |                |               |                   |           |           |              |                 |
| 19       |                |               |                   |           |           |              |                 |
| 20       |                |               |                   |           |           |              |                 |
| 21       |                |               |                   |           |           |              |                 |
| 22       |                |               |                   |           |           |              |                 |
| 23       |                |               |                   |           |           |              |                 |
| 24       |                |               |                   |           |           |              |                 |
| 25       |                |               |                   |           |           |              |                 |
| 26       |                |               |                   |           |           |              |                 |
| 20       |                |               |                   |           |           |              |                 |
| 21<br>28 |                |               |                   |           |           |              |                 |
| 20<br>20 |                |               |                   |           |           |              |                 |
| 20       |                |               |                   |           |           |              |                 |
| 30<br>24 |                |               |                   |           |           |              |                 |
| 31       |                |               |                   |           |           |              |                 |
| 32       |                |               |                   |           |           |              |                 |
| 33       | A              |               |                   |           |           |              |                 |

For Leaders wanting to enter an overall prize order instead of by Scout: Take the Online Sales "Total" from the report and enter that amount in the input box shown below on the Unit Prize Order Screen.

| 💣 💌 Users           | Sub-Units              | Corders             | Scouts            | Reports            | My Items             | 💌 Help                 | Exit             | -                               |
|---------------------|------------------------|---------------------|-------------------|--------------------|----------------------|------------------------|------------------|---------------------------------|
| Edit/Crea           | te Prize Ord           | ler for Pa          | ack 100           |                    |                      |                        |                  | Trail's End                     |
| * Don't forget your | scouts can combine the | ir online sales wi  | ith their face-to | -face sales when o | rdering scout reward | s. <u>Log in to Tr</u> | ails-End.com     | to get a report of online sales |
|                     |                        |                     |                   |                    |                      |                        |                  |                                 |
|                     | Ente                   | r the total Trails- | End.com sales     | for your Unit from | ##/##/#### to ##/    | **/***                 | 0                |                                 |
| Reward              | Item Number            | _                   |                   | Description        |                      | Scout                  | Current<br>Orter | Overage /<br>Shortage           |
|                     | US1500SELLKIT          | \$1,500 Sell        | er: \$50 Wal      | -Mart Gift Card    |                      | 0                      | Edit Advess      | 0                               |

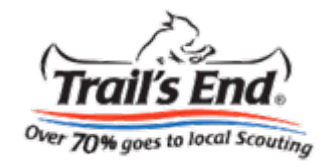

#### For Leaders wanting to manage prize orders by Scout:

Click on "Scouts" on the top menu bar to get to the screen below. Download the same report and enter the Trails-end.com Online Sales amount by Scout.

|          | 🔽 Users            | 💌 Sub-Units           | 🔽 Orders                 | Scouts              | 🖂 Reports         | 💌 My Items                       | 🔽 Help           | Exit                          |               |
|----------|--------------------|-----------------------|--------------------------|---------------------|-------------------|----------------------------------|------------------|-------------------------------|---------------|
| Tro      | 00p 425            | Scouts an             | d Order F                | orms                |                   | _                                |                  |                               |               |
| * Dor    | n't forget your so | couts can combine the | ir online sales with the | eir face-to-face sa | les when ordering | scout rewards. <u>Log in t</u> e | o Trails-End.con | <u>n</u> to get a report of c | online sales, |
|          |                    |                       |                          |                     | Troop 425 List    |                                  |                  |                               |               |
| Edit     | Scouts             |                       |                          |                     |                   | Popcom Orders                    |                  |                               |               |
|          | Scout              | ID                    | New Scout                | Show and Sell       | 5                 | Take Order                       | Trails           | -End.com Sales<br>cluded from | Total Retail  |
|          |                    |                       | Available Miosaist       | \$ 0.00             |                   |                                  | ##/##/#          | ### - ##/##/####              | \$ 0.00       |
| Adam H.  | . 1                | TESXSF                |                          | \$ 0.00             | Order Form        | \$ 0.00                          |                  | \$ 0.00                       | \$ 0.00       |
| Addison  | B. 1               | TEAZYB                |                          | \$ 0.00             | Order Form        | \$ 0.00                          |                  | \$ 0.00                       | \$ 0.00       |
| Alex V.  | 1                  | TESXTT                |                          | \$ 0.00             | Order Form        | \$ 0.00                          |                  | \$ 0.00                       | \$ 0.00       |
| Brandon  | W. 1               | тенрхвр               |                          | \$ 0.00             | Order Form        | \$ 0.00                          |                  | \$ 0.00                       | \$ 0.00       |
| Caleb B. | . 1                | TESXTY                |                          | \$ 0.00             | Order Fonn        | \$ 0.00                          |                  | \$ 0.00                       | \$ 0.00       |
| Chris P. | 1                  | TENSPB                |                          | \$ 0.00             | Order Form        | \$ 0.00                          |                  | \$ 0.00                       | \$ 0.00       |
| Dwight F | R. 1               | TEMOQAM               |                          | \$ 0.00             | Order Form        | \$ 0.00                          |                  | \$ 0.00                       | \$ 0.00       |
| Dylan G. | , ,                | TEAZYE                |                          | \$ 0.00             | Order Form        | \$ 0.00                          |                  | \$ 0.00                       | \$ 0.00       |
| Evan E.  | ,                  | TEAZYD                |                          | \$ 0.00             | Order Form        | \$ 0.00                          |                  | \$ 0.00                       | \$ 0.00       |
| Grunt O. | ;                  | TEAZYJ                |                          | \$ 0.00             | Order Form        | \$ 0.00                          |                  | \$ 0.00                       | \$ 0.00       |

#### For Leaders wanting to enter prize orders by Scout:

The unit leader will need to check the \$600 Club Bonus Reward for those Scouts that sold \$600 or more and check the gift card the Scout wants for the \$1,500 Club bonus reward if placing Rewards orders by Scout.

Leaders placing an overall prize order will simply enter the quantities for the Bonus Rewards on the Unit Prize Order Screen.

| Scout    | Transfer<br>ID | Trails-End.com Sales<br>Included from  | Total<br>Sales | Reward<br>Level<br>Earned | Reward                                           | Sell \$600<br>Bonus Reward<br><sub>Marshmallow</sub> | Sell \$<br>Bonus<br>\$50 Amazon.com | 1,500<br>Reward<br>\$50 Walmart @ |
|----------|----------------|----------------------------------------|----------------|---------------------------|--------------------------------------------------|------------------------------------------------------|-------------------------------------|-----------------------------------|
| Troop    | 60             | ~~/ ~~/ ~~~~ ~ ~ ~ ~ ~ ~ ~ ~ ~ ~ ~ ~ ~ |                |                           |                                                  | Crossbow & Patch                                     | Gift Card &Patch                    | Gift Card &Patch                  |
| Ben T.   | TEJIPGH        | \$85.00                                | \$285.00       | Sell \$250                | 09-3D - Regulation Football                      |                                                      | 0                                   | 0                                 |
| Bub L.   | TEYRPMJ        | \$55.00                                | \$575.00       | Sell \$450                |                                                  |                                                      | 0                                   | 0                                 |
| Flip E.  | TEYRPZR        | \$80.00                                | \$800.00       | Sell \$650                |                                                  |                                                      | 0                                   | 0                                 |
| San D.   | TEYRPNM        | \$ 0.00                                | \$ 50.00       | Sell 1 Item               | This scout has not sold enough to earn a reward. |                                                      | 0                                   | 0                                 |
| Short T. | TEYRPQY        | \$ 0.00                                | \$ 0.00        |                           | This scout has not sold enough to earna reward.  |                                                      | 0                                   | 0                                 |
| Skip U.  | TEYRPPJ        | \$200.00                               | \$2000.00      | Sell \$1800               |                                                  |                                                      | 0                                   | •                                 |
| Snap P.  | TEYRPRJ        | \$150.00                               | \$1750.00      | Sell \$1300               | 09-5C - Remote Control Off Road                  |                                                      | •                                   | 0                                 |
|          |                |                                        |                |                           |                                                  |                                                      |                                     | Same                              |
|          |                |                                        |                |                           |                                                  |                                                      |                                     |                                   |

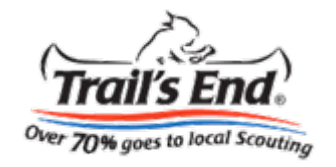

Once a leader has begun entering online sales by Scout, they can "Continue entering Trails-End.com sales by Scout" from the Unit Prize Order screen by clicking where indicated.

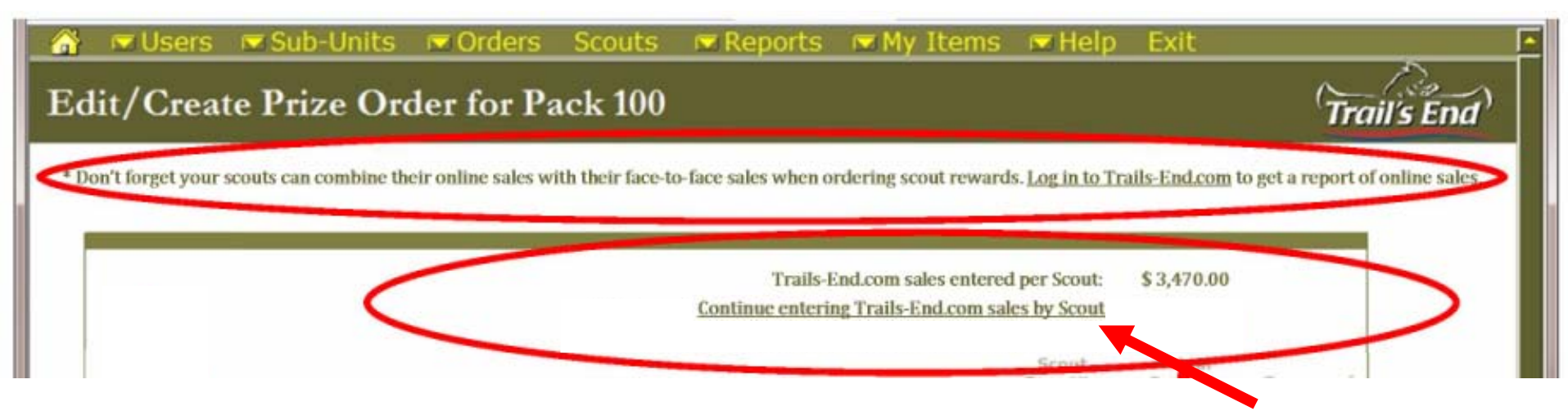

All <u>Prize orders</u> for Scouts must be entered at the unit level. The Scout link is no longer visible in the Popcorn System. But, if a Scout happens to get to this page, the message below will be displayed.

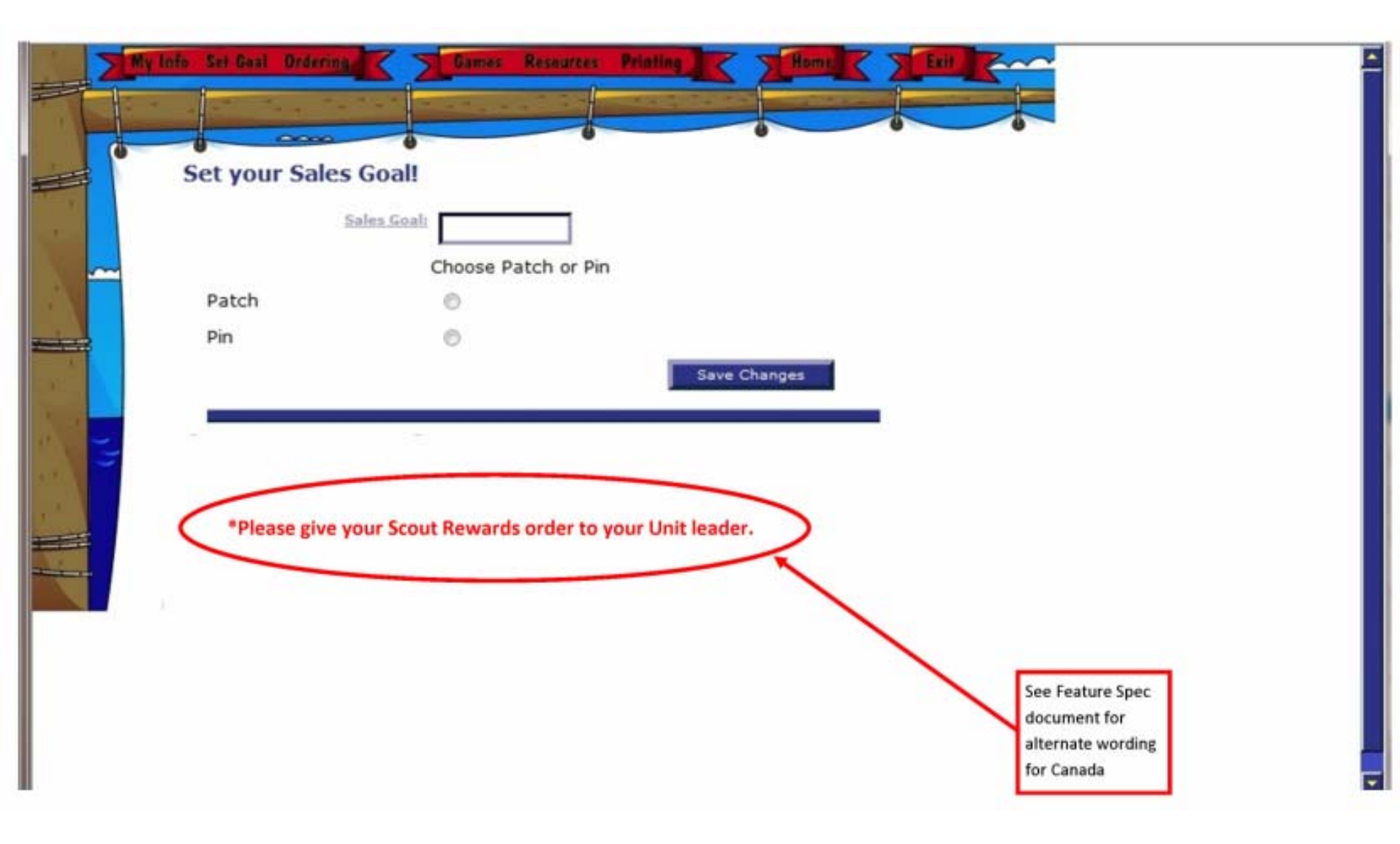

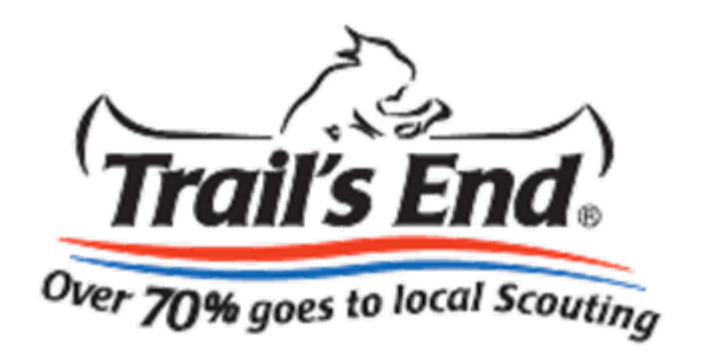

# Scout Rewards Set-up and Ordering for Councils

### How to combine the Online Sales with Face-to-Face Sales

The items circled in red show the changes to the Council's Unit Commission Management screen.

8/1 will be the static start date. The end date will default to the last date for unit orders. Councils can override on this screen.

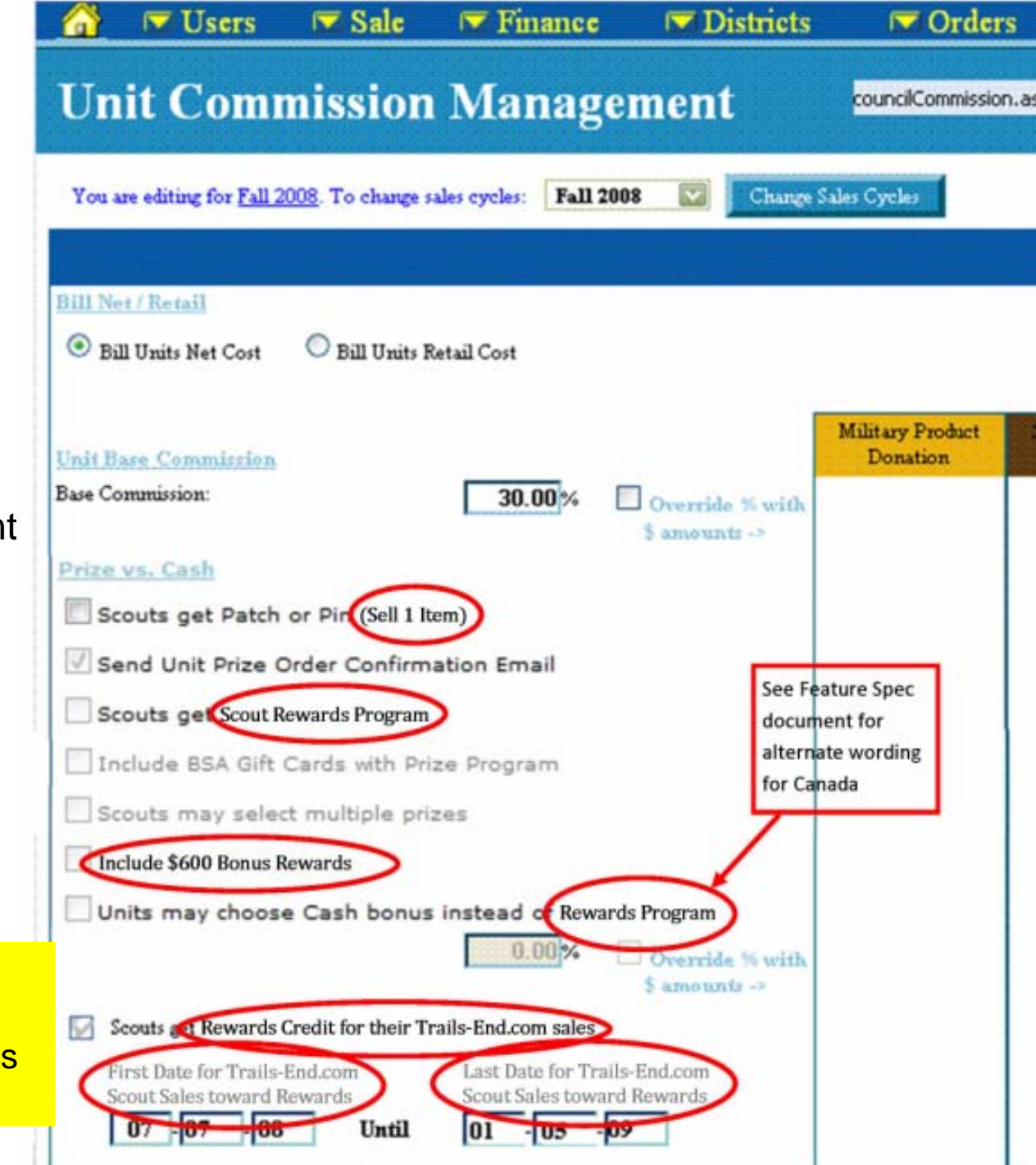

A council administrator can change or enter the unit's total Trail's End Online Sales in the input box indicated below if online sales for Scouts have not been entered.

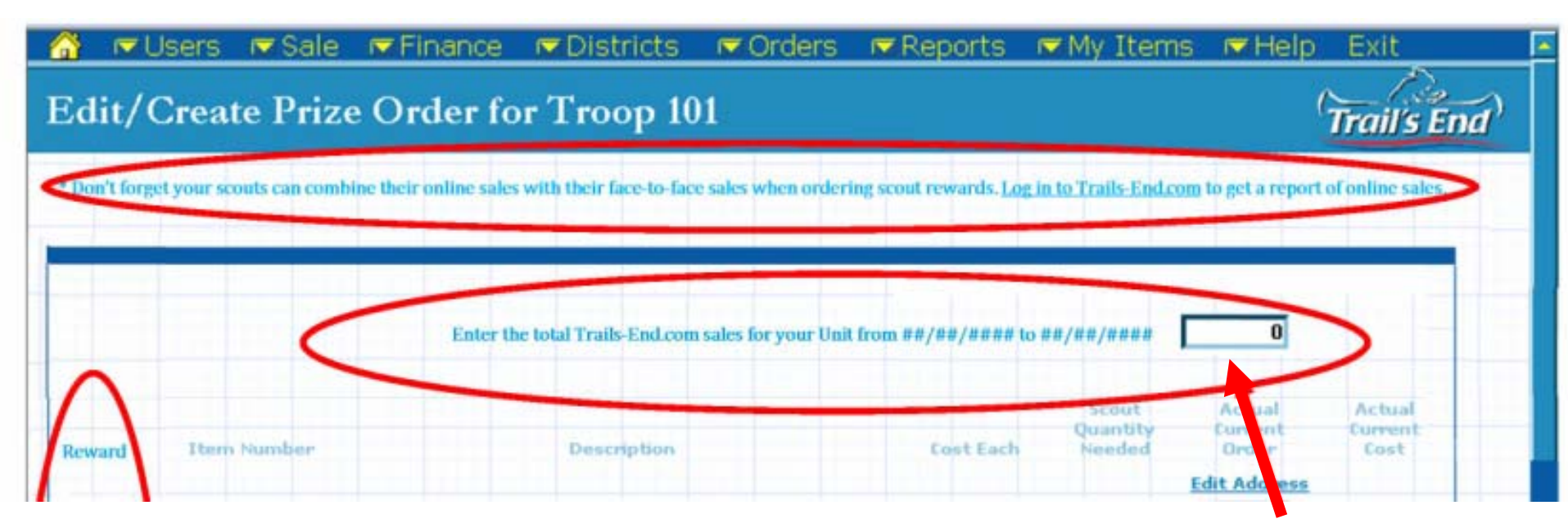

## A column for "Trails-End.com Sales Included from xx/xx/xxxx to yy/yy/yyy" is visible on the Council's prize order summary screen.

|                                                                                                    |                                                                                                    |                                                                                                    |                                                                                                    |                                                                                                    | Previously                                                                                                    |                                                                                                    |                                                                                                    |                                                                                                    | Last                                                                                                    |                                                                                                    | Trails-End.com Sales                                                                                                    |                                                                                                    |
|----------------------------------------------------------------------------------------------------|----------------------------------------------------------------------------------------------------|----------------------------------------------------------------------------------------------------|----------------------------------------------------------------------------------------------------|----------------------------------------------------------------------------------------------------|----------------------------------------------------------------------------------------------------|----------------------------------------------------------------------------------------------------|----------------------------------------------------------------------------------------------------|----------------------------------------------------------------------------------------------------|----------------------------------------------------------------------------------------------------|----------------------------------------------------------------------------------------------------|----------------------------------------------------------------------------------------------------|----------------------------------------------------------------------------------------------------|
| Del-Mi                                                                                                    | Prize Setting                                                                                                    | Actio                                                                                                    | n                                                                                                    | Total Unit<br>Prize Limit                                                                                                    | Submitted<br>Order                                                                                                    | New Order<br>Amount                                                                                                    | Total All                                                                                                    | Total % of Unit Limit Approved                                                                                                    | Submitted                                                                                                    | % of Approved<br>Popcorn Retail                                                                                           | Included from<br>xx/xx/xxxx to yy/yy/yyyy                                                                                                    | Approved<br>Popcorn Retail                                                                                                    |
| Troop 936                                                                                                    | Cash + Patch/Pir                                                                                                    | Previous Orders                                                                                                    | New Order                                                                                                    | \$ 284.69                                                                                                    | \$ 4.90                                                                                                    | \$ 0.00                                                                                                    | \$ 4.90                                                                                                    | Under: 1.72%                                                                                                    | 12/4/2009                                                                                                    | 0.11%                                                                                                    | \$ 0.00                                                                                                    | \$ 4,353.00                                                                                                    |
| Pack 100                                                                                                    | Prize                                                                                                    | Previous Orders                                                                                                    | New Order                                                                                                    | \$ 1,151.11                                                                                                    | \$ 669.20                                                                                                    | \$ 0.00                                                                                                    | \$ 669.20                                                                                                    | Under: 58.14%                                                                                                    | 11/19/2009                                                                                                    | 3.80%                                                                                                    | \$ 0.00                                                                                                    | \$ 17,601.00                                                                                                    |
| Pack 103                                                                                                    | Prize                                                                                                    | Previous Orders                                                                                                    | New Order                                                                                                    | \$ 802.20                                                                                                    | \$ 420.50                                                                                                    | \$ 0.00                                                                                                    | \$ 420.50                                                                                                    | Under: 52.42%                                                                                                    | 11/19/2009                                                                                                    | 3.43%                                                                                                    | \$ 0.00                                                                                                    | \$ 12,266.00                                                                                                    |
| Pack 104                                                                                                    | Prize                                                                                                    | Previous Orders                                                                                                    | New Order                                                                                                    | \$ 1,849.84                                                                                                    | \$ 966.25                                                                                                    | \$ 0.00                                                                                                    | \$ 966.25                                                                                                    | Under: 52.23%                                                                                                    | 11/19/2009                                                                                                    | 3.42%                                                                                                    | \$ 0.00                                                                                                    | \$ 28,285.00                                                                                                    |
| Pack 105                                                                                                    | Prize                                                                                                    | Previous Orders                                                                                                    | New Order                                                                                                    | \$ 1,373.92                                                                                                    | \$ 663.20                                                                                                    | \$ 0.00                                                                                                    | \$ 663.20                                                                                                    | Under: 48.27%                                                                                                    | 11/19/2009                                                                                                    | 3.16%                                                                                                    | \$ 0.00                                                                                                    | \$ 21,008.00                                                                                                    |
| Pack 106                                                                                                    | Prize                                                                                                    | Previous Orders                                                                                                    | New Order                                                                                                    | \$ 1,105.72                                                                                                    | \$ 562.65                                                                                                    | \$ 0.00                                                                                                    | \$ 562.65                                                                                                    | Under: 50.89%                                                                                                    | 12/3/2009                                                                                                    | 3.33%                                                                                                    | \$ 0.00                                                                                                    | \$ 16,907.00                                                                                                    |
| Pack 107                                                                                                    | Prize                                                                                                    | Previous Orders                                                                                                    | New Order                                                                                                    | \$ 1,161.05                                                                                                    | \$ 664.25                                                                                                    | \$ 0.00                                                                                                    | \$ 664.25                                                                                                    | Under: 57.21%                                                                                                    | 12/15/2009                                                                                                    | 3.74%                                                                                                    | \$ 0.00                                                                                                    | \$ 17,753.00                                                                                                    |
| Pack 108                                                                                                    | Prize                                                                                                    | Previous Orders                                                                                                    | New Order                                                                                                    | \$ 1,395.96                                                                                                    | \$ 784.65                                                                                                    | \$ 0.00                                                                                                    | \$ 784.65                                                                                                    | Under: 56.21%                                                                                                    | 1/21/2010                                                                                                    | 3.68%                                                                                                    | \$ 0.00                                                                                                    | \$ 21,345.00                                                                                                    |
| Pack 109                                                                                                    | Prize                                                                                                    | Previous Orders                                                                                                    | New Order                                                                                                    | \$ 1,185.38                                                                                                    | \$ 597.75                                                                                                    | \$ 0.00                                                                                                    | \$ 597.75                                                                                                    | Under: 50.43%                                                                                                    | 11/19/2009                                                                                                    | 3.30%                                                                                                    | \$ 0.00                                                                                                    | \$ 18,125.00                                                                                                    |
| Pack 110                                                                                                    | Prize                                                                                                    | Previous Orders                                                                                                    | New Order                                                                                                    | \$ 1,260.00                                                                                                    | \$ 670.50                                                                                                    | \$ 0.00                                                                                                    | \$ 670.50                                                                                                    | Under: 53.21%                                                                                                    | 11/25/2009                                                                                                    | 3.48%                                                                                                    | \$ 0.00                                                                                                    | \$ 19,266.00                                                                                                    |
| Pack 112                                                                                                    | Prize                                                                                                    | Previous Orders                                                                                                    | New Order                                                                                                    | \$ 1,530.69                                                                                                    | \$ 735.80                                                                                                    | \$ 0.00                                                                                                    | \$ 735.80                                                                                                    | Under: 48.07%                                                                                                    | 1/21/2010                                                                                                    | 3.14%                                                                                                    | \$ 0.00                                                                                                    | \$ 23,405.00                                                                                                    |
| Pack 114                                                                                                    | Cash + Patch/Pir                                                                                                    | 1                                                                                                    | New Order                                                                                                    | \$ 671.46                                                                                                    | \$ 0.00                                                                                                    | \$ 0.00                                                                                                    | \$ 0.00                                                                                                    | 0% No Prize Order                                                                                                    |                                                                                                    |                                                                                                    | \$ 0.00                                                                                                    | \$ 10,267.00                                                                                                    |
|                                                                                                    |                                                                                                    |                                                                                                    |                                                                                                    | Appro                                                                                                    | ve New Orders                                                                                                    | Save Appr                                                                                                    | oval Settings                                                                                                    | Submit Approved Orders to Tra                                                                                                    | sil's End                                                                                                    |                                                                                                    |                                                                                                    |                                                                                                    |
|                                                                                                    |                                                                                                    |                                                                                                    |                                                                                                    |                                                                                                    |                                                                                                    |                                                                                                    |                                                                                                    | · · · · · · · · · · · · · · · · · · ·                                                                                                    |                                                                                                    |                                                                                                    |                                                                                                    |                                                                                                    |
|                                                                                                    |                                                                                                    |                                                                                                    |                                                                                                    |                                                                                                    | Previously                                                                                                    |                                                                                                    |                                                                                                    |                                                                                                    | Last                                                                                                    |                                                                                                    | Trails-End.com Sales                                                                                                    |                                                                                                    |
| Del-Mi                                                                                                    | Prize Setting                                                                                                    | Action                                                                                                    |                                                                                                    | Total Unit<br>Prize Limit                                                                                                    | Previously<br>Submitted<br>Order                                                                                                    | New Order                                                                                                    | Total All                                                                                                    | Total % of Unit Limit Approved                                                                                                    | Last<br>Submitted<br>Date                                                                                                    | % of Approved                                                                                                    | Trails-End.com Sales<br>Included from                                                                                                    | Approved                                                                                                    |
| Del-Mi<br>Pack 116                                                                                                    | Prize Setting                                                                                                    | Action<br>Previous Orders                                                                                                    | New Order                                                                                                    | Total Unit<br>Prize Limit<br>\$ 1,650.17                                                                                                    | Previously<br>Submitted<br>Order<br>\$ 840.05                                                                                                    | New Order<br>Amount<br>\$ 0.00                                                                                                    | Total All<br>\$ 840.05                                                                                                    | Total % of Unit Limit Approved<br>Under: 50.91%                                                                                                    | Last<br>Submitted<br>Date                                                                                                    | % of Approved<br>Popcorn Retail                                                                                           | Trails-End.com Sales<br>Included from<br>xx/xx/xxxx to yy/yy/yyyy                                                                                                    | Approved<br>Popcorn Retail                                                                                                    |
| Del-Mi<br>Pack 116<br>Pack 118                                                                                                    | Prize Setting<br>Prize<br>Prize                                                                                           | Action<br>Previous Orders<br>Previous Orders                                                                                                    | New Order                                                                                                    | Total Unit<br>Prize Limit<br>\$ 1,650.17<br>\$ 435.69                                                                                                    | Previously<br>Submitted<br>Order<br>\$ 840.05<br>\$ 310.30                                                                                                    | New Order<br>Amount<br>\$ 0.00<br>\$ 0.00                                                                                                    | Total All<br>\$ 840.05<br>\$ 310.30                                                                                                    | Total % of Unit Limit Approved<br>Under: 50.91%<br>Under: 71.22%                                                                                                    | Last<br>Submitted<br>Date<br>11/19/2009                                                                                                | % of Approved<br>Popcorn Retail<br>3.33%<br>4.66%                                                                         | Trails-End.com Sales<br>Included from<br>soc/soc/sococ to yy/yy/yyyy<br>\$ 0.00<br>\$ 0.00                                                                                                    | Approved<br>Popcom Retail<br>\$ 25,232.00<br>\$ 6,662.00                                                                                                    |
| Del-Mi<br>Pack 116<br>Pack 118<br>Pack 121                                                                                                    | Prize Setting<br>Prize<br>Prize<br>Prize                                                                                  | Action<br>Previous Orders<br>Previous Orders<br>Previous Orders                                                                                                    | New Order<br>New Order<br>New Order                                                                                                    | Total Unit<br>Prize Limit<br>\$ 1,650.17<br>\$ 435.69<br>\$ 1,272.36                                                                                                    | Previously<br>Submitted<br>Order<br>\$ 840.05<br>\$ 310.30<br>\$ 849.00                                                                                                    | New Order<br>Amount<br>\$ 0.00<br>\$ 0.00<br>\$ 0.00                                                                                                    | Total All<br>\$ 840.05<br>\$ 310.30<br>\$ 849.00                                                                                                    | Total % of Unit Limit Approved<br>Under: 50.91%<br>Under: 71.22%<br>Under: 66.73%                                                                                                    | Last<br>Submitted<br>Date<br>11/19/2009<br>11/19/2009                                                                                  | % of Approved<br>Popcorn Retail<br>3.33%<br>4.66%<br>4.36%                                                                | Trails-End.com Sales<br>Included from<br>xx/xx/xxxx to yy/yy/yyyy<br>\$ 0.00<br>\$ 0.00<br>\$ 0.00<br>\$ 0.00                                                                                                    | Approved<br>popcorn Retail<br>\$ 25,232.00<br>\$ 6,662.00<br>\$ 19,455.00                                                                                                    |
| Del-Mi<br>Pack 116<br>Pack 118<br>Pack 121<br>Pack 122                                                                                                 | Prize Setting<br>Prize<br>Prize<br>Prize<br>Prize                                                                         | Action<br>Previous Orders<br>Previous Orders<br>Previous Orders<br>Previous Orders                                                                                                | New Order<br>New Order<br>New Order<br>New Order                                                                                                    | Total Unit<br>Prize Limit<br>\$ 1,650.17<br>\$ 435.69<br>\$ 1,272.36<br>\$ 1,345.28                                                                                                    | Previously<br>Submitted<br>Order<br>\$ 840.05<br>\$ 310.30<br>\$ 849.00<br>\$ 694.20                                                                                                    | New Order<br>Amount<br>\$ 0.00<br>\$ 0.00<br>\$ 0.00<br>\$ 0.00                                                                                                    | Total All<br>\$ 840.05<br>\$ 310.30<br>\$ 849.00<br>\$ 694.20                                                                                            | Total % of Unit Limit Approved<br>Under: 50.91%<br>Under: 71.22%<br>Under: 66.73%<br>Under: 51.6%                                                                                                    | Last<br>Submitted<br>Date<br>11/19/2009<br>11/19/2009<br>11/19/2009                                                                    | % of Approved<br>Popcorn Retail<br>3.33%<br>4.66%<br>4.36%<br>3.37%                                                       | Trails-End.com Sales<br>Included from<br>xx/xx/xxxx to yy/yy/yyyy<br>\$ 0.00<br>\$ 0.00<br>\$ 0.00<br>\$ 0.00<br>\$ 0.00                                                                                                    | Approved<br>Popcorn Retail<br>\$ 25,232.00<br>\$ 6,662.00<br>\$ 19,455.00<br>\$ 20,570.00                                                                                                    |
| Del-Mi<br>Pack 116<br>Pack 118<br>Pack 121<br>Pack 122<br>Pack 123                                                                                     | Prize Setting<br>Prize<br>Prize<br>Prize<br>Prize<br>Prize                                                                | Action<br>Previous Orders<br>Previous Orders<br>Previous Orders<br>Previous Orders<br>Previous Orders                                                                             | New Order<br>New Order<br>New Order<br>New Order<br>New Order                                                                                            | Total Unit<br>Prize Limit<br>\$ 1,650.17<br>\$ 435.69<br>\$ 1,272.36<br>\$ 1,345.28<br>\$ 2,813.64                                                                                                    | Previously<br>Submitted<br>Order<br>\$ 840.05<br>\$ 310.30<br>\$ 849.00<br>\$ 694.20<br>\$ 1,732.85                                                                                          | New Order<br>Amount<br>\$ 0.00<br>\$ 0.00<br>\$ 0.00<br>\$ 0.00<br>\$ 0.00                                                                                                    | Total All<br>\$ 840.05<br>\$ 310.30<br>\$ 849.00<br>\$ 694.20<br>\$ 1,732.85                                                                             | Total % of Unit Limit Approved<br>Under: 50.91%<br>Under: 71.22%<br>Under: 66.73%<br>Under: 51.6%<br>Under: 61.59%                                                                                                    | Last<br>Submitted<br>Date<br>11/19/2009<br>11/19/2009<br>11/19/2009<br>12/3/2009                                                       | % of Approved<br>Popcorn Retail<br>3.33%<br>4.66%<br>4.36%<br>3.37%<br>4.03%                                              | Trails-End.com Sales<br>Included from<br>xx/xx/xxxx to yy/yy/yyyy<br>\$ 0.00<br>\$ 0.00<br>\$ 0.00<br>\$ 0.00<br>\$ 0.00<br>\$ 0.00<br>\$ 0.00                                                                                                    | Approved<br>Popcom Retail<br>\$ 25,232.00<br>\$ 6,662.00<br>\$ 19,455.00<br>\$ 20,570.00<br>\$ 43,022.00                                                                                             |
| Del-Mi<br>Pack 116<br>Pack 118<br>Pack 121<br>Pack 122<br>Pack 123<br>Pack 124                                                                         | Prize Setting<br>Prize<br>Prize<br>Prize<br>Prize<br>Prize<br>Prize                                                       | Action<br>Previous Orders<br>Previous Orders<br>Previous Orders<br>Previous Orders                                                                                                | New Order<br>New Order<br>New Order<br>New Order<br>New Order<br>New Order                                                                               | Total Unit<br>Prize Limit<br>\$ 1,650.17<br>\$ 435.69<br>\$ 1,272.36<br>\$ 1,345.28<br>\$ 2,813.64<br>\$ 2,16.08                                                                                       | Previously<br>Submitted<br>Order<br>\$ 840.05<br>\$ 310.30<br>\$ 849.00<br>\$ 694.20<br>\$ 1,732.85<br>\$ 0.00                                                                               | New Order<br>Amount<br>\$ 0.00<br>\$ 0.00<br>\$ 0.00<br>\$ 0.00<br>\$ 0.00<br>\$ 0.00<br>\$ 0.00                                                                              | Total All<br>\$ 840.05<br>\$ 310.30<br>\$ 849.00<br>\$ 694.20<br>\$ 1,732.85<br>\$ 0.00                                                                  | Total % of Unit Limit Approved<br>Under: 50.91%<br>Under: 71.22%<br>Under: 66.73%<br>Under: 51.6%<br>Under: 61.59%<br>0% No Prize Order                                                                                                    | Last<br>Submitted<br>Date<br>11/19/2009<br>11/19/2009<br>11/19/2009<br>11/19/2009<br>12/3/2009                                         | % of Approved<br>Popcorn Retail<br>3.33%<br>4.66%<br>4.36%<br>3.37%<br>4.03%                                              | Trails-End.com Sales<br>Included from<br>xx/xx/xxxx to yy/yy/yyyy<br>\$ 0.00<br>\$ 0.00<br>\$ 0.00<br>\$ 0.00<br>\$ 0.00<br>\$ 0.00<br>\$ 0.00<br>\$ 0.00                                                                                                    | Approved<br>Popcom Retail<br>\$ 25,232.00<br>\$ 6,662.00<br>\$ 19,455.00<br>\$ 20,570.00<br>\$ 43,022.00<br>\$ 3,304.00                                                                              |
| Del-Mi<br>Pack 116<br>Pack 118<br>Pack 121<br>Pack 122<br>Pack 123<br>Pack 124<br>Pack 125                                                             | Prize Setting<br>Prize<br>Prize<br>Prize<br>Prize<br>Prize<br>Prize<br>Prize                                              | Action<br>Previous Orders<br>Previous Orders<br>Previous Orders<br>Previous Orders<br>Previous Orders                                                                             | New Order<br>New Order<br>New Order<br>New Order<br>New Order<br>New Order<br>New Order                                                                  | Total Unit<br>Prize Limit<br>\$ 1,650.17<br>\$ 435.69<br>\$ 1,272.36<br>\$ 1,345.28<br>\$ 2,813.64<br>\$ 2,16.08<br>\$ 1,254.24                                                                        | Previously<br>Submitted<br>Order<br>\$ 840.05<br>\$ 310.30<br>\$ 849.00<br>\$ 634.20<br>\$ 1,732.85<br>\$ 0.00<br>\$ 696.70                                                                  | New Order<br>Amount<br>\$ 0.00<br>\$ 0.00<br>\$ 0.00<br>\$ 0.00<br>\$ 0.00<br>\$ 0.00<br>\$ 0.00<br>\$ 0.00                                                                   | Total All<br>\$ 840.05<br>\$ 310.30<br>\$ 849.00<br>\$ 694.20<br>\$ 1,732.85<br>\$ 0.00<br>\$ 696.70                                                     | Total % of Unit Limit Approved<br>Under: 50.91%<br>Under: 71.22%<br>Under: 66.73%<br>Under: 51.6%<br>Under: 61.59%<br>0% No Prize Order<br>Under: 55.55%                                                                                                    | Last<br>Submitted<br>Date<br>11/19/2009<br>11/19/2009<br>11/19/2009<br>12/3/2009<br>11/19/2009                                         | % of Approved<br>Popcorn Retail<br>3.33%<br>4.66%<br>4.36%<br>3.37%<br>4.03%<br>3.63%                                     | Trails-End.com Sales<br>Included from<br>xx/xx/xxxx to yy/yy/yyyy<br>\$ 0.00<br>\$ 0.00<br>\$ 0.00<br>\$ 0.00<br>\$ 0.00<br>\$ 0.00<br>\$ 0.00<br>\$ 0.00<br>\$ 0.00<br>\$ 0.00                                                                                                    | Approved<br>Popcorn Retail<br>\$ 25,232.00<br>\$ 6,662.00<br>\$ 19,455.00<br>\$ 20,570.00<br>\$ 43,022.00<br>\$ 3,304.00<br>\$ 19,178.00                                                             |
| Del-Mi<br>Pack 116<br>Pack 118<br>Pack 121<br>Pack 122<br>Pack 123<br>Pack 123<br>Pack 125<br>Pack 126                                                 | Prize Setting<br>Prize<br>Prize<br>Prize<br>Prize<br>Prize<br>Prize<br>Prize                                              | Action<br>Previous Orders<br>Previous Orders<br>Previous Orders<br>Previous Orders<br>Previous Orders<br>Previous Orders<br>Previous Orders                                       | New Order<br>New Order<br>New Order<br>New Order<br>New Order<br>New Order<br>New Order<br>New Order                                                     | Total Unit<br>Prize Limit<br>\$ 1,650.17<br>\$ 435.69<br>\$ 1,272.36<br>\$ 1,345.28<br>\$ 2,813.64<br>\$ 2,16.08<br>\$ 1,254.24<br>\$ 1,900.13                                                         | Previously<br>Submitted<br>Order<br>\$ 840.05<br>\$ 310.30<br>\$ 694.20<br>\$ 694.20<br>\$ 1,732.85<br>\$ 0.00<br>\$ 696.70<br>\$ 1,116.80                                                   | New Order<br>Amount<br>\$ 0.00<br>\$ 0.00<br>\$ 0.00<br>\$ 0.00<br>\$ 0.00<br>\$ 0.00<br>\$ 0.00<br>\$ 0.00<br>\$ 0.00                                                        | Total All<br>\$ 840.05<br>\$ 310.30<br>\$ 849.00<br>\$ 694.20<br>\$ 1.732.85<br>\$ 0.00<br>\$ 696.70<br>\$ 1.116.80                                      | Total % of Unit Limit Approved<br>Under: 50.91%<br>Under: 71.22%<br>Under: 66.73%<br>Under: 51.6%<br>Under: 61.59%<br>0% No Prize Order<br>Under: 55.55%<br>Under: 58.77%                                                                                                    | Last<br>Submitted<br>Date<br>11/19/2009<br>11/19/2009<br>11/19/2009<br>12/3/2009<br>11/19/2009<br>1/7/2010                             | % of Approved<br>Popcorn Retail<br>3.33%<br>4.66%<br>4.36%<br>3.37%<br>4.03%<br>3.63%<br>3.63%<br>3.84%                   | Trails-End.com Sales<br>Included from<br>xx/xx/xxxx to yy/yy/yyyy<br>\$ 0.00<br>\$ 0.00<br>\$ 0.00<br>\$ 0.00<br>\$ 0.00<br>\$ 0.00<br>\$ 0.00<br>\$ 0.00<br>\$ 0.00<br>\$ 0.00<br>\$ 0.00                                                                                                    | Approved<br>Popcorn Retail<br>\$ 25,232.00<br>\$ 6,662.00<br>\$ 19,455.00<br>\$ 20,570.00<br>\$ 43,022.00<br>\$ 3,304.00<br>\$ 19,178.00<br>\$ 29,054.00                                             |
| Del-Mi<br>Pack 116<br>Pack 118<br>Pack 121<br>Pack 122<br>Pack 123<br>Pack 124<br>Pack 125<br>Pack 126<br>Pack 129                                     | Prize Setting<br>Prize<br>Prize<br>Prize<br>Prize<br>Prize<br>Prize<br>Prize<br>Prize<br>Prize                            | Action<br>Previous Orders<br>Previous Orders<br>Previous Orders<br>Previous Orders<br>Previous Orders<br>Previous Orders<br>Previous Orders<br>Previous Orders                    | New Order<br>New Order<br>New Order<br>New Order<br>New Order<br>New Order<br>New Order<br>New Order<br>New Order                                        | Total Unit<br>Prize Limit<br>\$ 1,650.17<br>\$ 435.69<br>\$ 1,272.36<br>\$ 1,345.28<br>\$ 2,813.64<br>\$ 2,16.08<br>\$ 1,254.24<br>\$ 1,900.13<br>\$ 894.02                                            | Previously<br>Submitted<br>Order<br>\$ 840.05<br>\$ 310.30<br>\$ 849.00<br>\$ 694.20<br>\$ 1,732.85<br>\$ 0.00<br>\$ 696.70<br>\$ 1,116.80<br>\$ 625.15                                      | New Order<br>Amount<br>\$ 0.00<br>\$ 0.00<br>\$ 0.00<br>\$ 0.00<br>\$ 0.00<br>\$ 0.00<br>\$ 0.00<br>\$ 0.00<br>\$ 0.00<br>\$ 0.00                                             | Total All<br>\$ 840.05<br>\$ 310.30<br>\$ 694.20<br>\$ 1.732.85<br>\$ 0.00<br>\$ 696.70<br>\$ 1.116.80<br>\$ 625.15                                      | Total % of Unit Limit         Approved           Under:         50.91%           Under:         71.22%           Under:         66.73%           Under:         51.6%           Under:         61.59%           0% No Prize Order         Under:           Under:         55.55%           Under:         58.77%           Under:         69.93%                                                    | Last<br>Submitted<br>Date<br>11/19/2009<br>11/19/2009<br>11/19/2009<br>12/3/2009<br>11/19/2009<br>1/7/2010<br>11/19/2009               | % of Approved<br>Popcorn Retail<br>3.33%<br>4.66%<br>4.36%<br>3.37%<br>4.03%<br>3.63%<br>3.63%<br>3.84%<br>4.57%          | Trails-End.com Sales<br>Included from<br>xx/xx/xxxx to yy/yy/yyyy<br>\$ 0.00<br>\$ 0.00<br>\$ 0.00<br>\$ 0.00<br>\$ 0.00<br>\$ 0.00<br>\$ 0.00<br>\$ 0.00<br>\$ 0.00<br>\$ 0.00<br>\$ 0.00<br>\$ 0.00<br>\$ 0.00<br>\$ 0.00                                                                                                    | Approved<br>Popcorn Retail<br>\$ 25,232.00<br>\$ 6,662.00<br>\$ 19,455.00<br>\$ 20,570.00<br>\$ 43,022.00<br>\$ 3,304.00<br>\$ 19,178.00<br>\$ 29,054.00<br>\$ 13,670.00                             |
| Del-Mi<br>Pack 116<br>Pack 118<br>Pack 121<br>Pack 122<br>Pack 123<br>Pack 124<br>Pack 125<br>Pack 126<br>Pack 129<br>Pack 130                         | Prize Setting<br>Prize<br>Prize<br>Prize<br>Prize<br>Prize<br>Prize<br>Prize<br>Prize<br>Prize                            | Action<br>Previous Orders<br>Previous Orders<br>Previous Orders<br>Previous Orders<br>Previous Orders<br>Previous Orders<br>Previous Orders<br>Previous Orders                    | New Order<br>New Order<br>New Order<br>New Order<br>New Order<br>New Order<br>New Order<br>New Order<br>New Order<br>New Order                           | Total Unit<br>Prize Limit<br>\$ 1,650.17<br>\$ 435.69<br>\$ 1,272.36<br>\$ 1,345.28<br>\$ 2,813.64<br>\$ 2,16.08<br>\$ 1,254.24<br>\$ 1,900.13<br>\$ 894.02<br>\$ 1,524.93                             | Previously<br>Submitted<br>Order<br>\$ 840.05<br>\$ 310.30<br>\$ 849.00<br>\$ 694.20<br>\$ 1,732.85<br>\$ 0.00<br>\$ 696.70<br>\$ 1,116.80<br>\$ 625.15<br>\$ 778.35                         | New Order<br>Amount<br>\$ 0.00<br>\$ 0.00<br>\$ 0.00<br>\$ 0.00<br>\$ 0.00<br>\$ 0.00<br>\$ 0.00<br>\$ 0.00<br>\$ 0.00<br>\$ 0.00                                             | Total All<br>\$ 840.05<br>\$ 310.30<br>\$ 694.20<br>\$ 1.732.85<br>\$ 0.00<br>\$ 696.70<br>\$ 1.116.80<br>\$ 625.15<br>\$ 778.35                         | Total % of Unit Limit         Approved           Under:         50.91%           Under:         71.22%           Under:         66.73%           Under:         51.6%           Under:         61.59%           0% No Prize Order         Under:           Under:         55.55%           Under:         58.77%           Under:         51.04%                                                    | Last<br>Submitted<br>Date<br>11/19/2009<br>11/19/2009<br>11/19/2009<br>12/3/2009<br>11/19/2009<br>1/7/2010<br>11/19/2009<br>11/19/2009 | % of Approved<br>Popcorn Retail<br>3.33%<br>4.66%<br>4.36%<br>3.37%<br>4.03%<br>3.63%<br>3.63%<br>3.84%<br>4.57%<br>3.34% | Trails-End.com Sales<br>Included from<br>xx/xx/xxxx to yy/yy/yyyy<br>\$ 0.00<br>\$ 0.00                                                         | Approved<br>Popcorn Retail<br>\$ 25,232.00<br>\$ 6,662.00<br>\$ 19,455.00<br>\$ 20,570.00<br>\$ 43,022.00<br>\$ 3,304.00<br>\$ 19,178.00<br>\$ 29,054.00<br>\$ 13,670.00<br>\$ 23,317.00             |
| Del-Mi<br>Pack 116<br>Pack 118<br>Pack 121<br>Pack 122<br>Pack 123<br>Pack 124<br>Pack 125<br>Pack 126<br>Pack 129<br>Pack 130<br>Pack 131             | Prize Setting<br>Prize<br>Prize<br>Prize<br>Prize<br>Prize<br>Prize<br>Prize<br>Prize<br>Prize<br>Prize<br>Prize          | Action<br>Previous Orders<br>Previous Orders<br>Previous Orders<br>Previous Orders<br>Previous Orders<br>Previous Orders<br>Previous Orders<br>Previous Orders                    | New Order<br>New Order<br>New Order<br>New Order<br>New Order<br>New Order<br>New Order<br>New Order<br>New Order<br>New Order<br>New Order              | Total Unit<br>Prize Limit<br>\$ 1,650.17<br>\$ 435.69<br>\$ 1,272.36<br>\$ 1,345.28<br>\$ 2,813.64<br>\$ 2,16.08<br>\$ 1,254.24<br>\$ 1,900.13<br>\$ 894.02<br>\$ 1,524.93<br>\$ 605.08                | Previously<br>Submitted<br>Order<br>\$ 840.05<br>\$ 310.30<br>\$ 849.00<br>\$ 694.20<br>\$ 1,732.85<br>\$ 0.00<br>\$ 696.70<br>\$ 1,116.80<br>\$ 625.15<br>\$ 778.35<br>\$ 0.00              | New Order<br>Amount<br>\$ 0.00<br>\$ 0.00<br>\$ 0.00<br>\$ 0.00<br>\$ 0.00<br>\$ 0.00<br>\$ 0.00<br>\$ 0.00<br>\$ 0.00<br>\$ 0.00<br>\$ 0.00<br>\$ 0.00<br>\$ 0.00            | Total All<br>\$ 840.05<br>\$ 310.30<br>\$ 694.20<br>\$ 1,732.85<br>\$ 0.00<br>\$ 696.70<br>\$ 1,116.80<br>\$ 625.15<br>\$ 778.35<br>\$ 0.00              | Total % of Unit Limit         Approved           Under:         \$0.91%           Under:         \$1.22%           Under:         \$6.73%           Under:         \$1.6%           Under:         \$1.59%           0% No Prize Order         Under:           Under:         \$5.55%           Under:         \$8.77%           Under:         \$1.04%           0% No Prize Order         Under: | Last<br>Submitted<br>Date<br>11/19/2009<br>11/19/2009<br>11/19/2009<br>12/3/2009<br>11/19/2009<br>1/7/2010<br>11/19/2009<br>11/19/2009 | % of Approved<br>Popcorn Retail<br>3.33%<br>4.66%<br>4.36%<br>3.37%<br>4.03%<br>3.63%<br>3.63%<br>3.84%<br>4.57%<br>3.34% | Trails-End.com Sales<br>Included from<br>xx/xx/xxcx to yy/yy/yyyy<br>\$ 0.00<br>\$ 0.00                        | Approved<br>S 25,232.00<br>\$ 6,662.00<br>\$ 19,455.00<br>\$ 20,570.00<br>\$ 43,022.00<br>\$ 3,304.00<br>\$ 19,178.00<br>\$ 29,054.00<br>\$ 13,670.00<br>\$ 23,317.00<br>\$ 9,252.00                 |
| Del-Mi<br>Pack 116<br>Pack 118<br>Pack 121<br>Pack 122<br>Pack 123<br>Pack 124<br>Pack 125<br>Pack 126<br>Pack 129<br>Pack 130<br>Pack 131<br>Pack 132 | Prize Setting<br>Prize<br>Prize<br>Prize<br>Prize<br>Prize<br>Prize<br>Prize<br>Prize<br>Prize<br>Prize<br>Prize<br>Prize | Action<br>Previous Orders<br>Previous Orders<br>Previous Orders<br>Previous Orders<br>Previous Orders<br>Previous Orders<br>Previous Orders<br>Previous Orders<br>Previous Orders | New Order<br>New Order<br>New Order<br>New Order<br>New Order<br>New Order<br>New Order<br>New Order<br>New Order<br>New Order<br>New Order<br>New Order | Total Unit<br>Prize Limit<br>\$ 1,650.17<br>\$ 435.69<br>\$ 1,272.36<br>\$ 1,345.28<br>\$ 2,813.64<br>\$ 2,16.08<br>\$ 1,254.24<br>\$ 1,900.13<br>\$ 894.02<br>\$ 1,524.93<br>\$ 605.08<br>\$ 1,248.75 | Previously<br>Submitted<br>Order<br>\$ 840.05<br>\$ 310.30<br>\$ 849.00<br>\$ 694.20<br>\$ 1,732.85<br>\$ 0.00<br>\$ 696.70<br>\$ 1,116.80<br>\$ 625.15<br>\$ 778.35<br>\$ 0.00<br>\$ 689.95 | New Order<br>Amount<br>\$ 0.00<br>\$ 0.00<br>\$ 0.00<br>\$ 0.00<br>\$ 0.00<br>\$ 0.00<br>\$ 0.00<br>\$ 0.00<br>\$ 0.00<br>\$ 0.00<br>\$ 0.00<br>\$ 0.00<br>\$ 0.00<br>\$ 0.00 | Total All<br>\$ 840.05<br>\$ 310.30<br>\$ 694.20<br>\$ 1,732.85<br>\$ 0.00<br>\$ 696.70<br>\$ 1,116.80<br>\$ 625.15<br>\$ 778.35<br>\$ 0.00<br>\$ 689.95 | Total % of Unit Limit         Approved           Under:         50.91%           Under:         71.22%           Under:         66.73%           Under:         51.6%           Under:         61.59%           0% No Prize Order         1000000000000000000000000000000000000                                                                                                    | Last<br>Submitted<br>Date<br>11/19/2009<br>11/19/2009<br>11/19/2009<br>12/3/2009<br>11/19/2009<br>1/7/2010<br>11/19/2009<br>11/19/2009 | % of Approved<br>Popcorn Retail<br>3.33%<br>4.66%<br>4.36%<br>3.37%<br>4.03%<br>3.63%<br>3.84%<br>4.57%<br>3.34%<br>3.61% | Trails-End.com Sales<br>Included from<br>xx/xx/xxcox to yy/yy/yyyy<br>\$ 0.00<br>\$ 0.00 | Approved<br>S 25,232.00<br>\$ 6,662.00<br>\$ 19,455.00<br>\$ 20,570.00<br>\$ 43,022.00<br>\$ 3,304.00<br>\$ 19,178.00<br>\$ 29,054.00<br>\$ 13,670.00<br>\$ 23,317.00<br>\$ 9,252.00<br>\$ 19,094.00 |